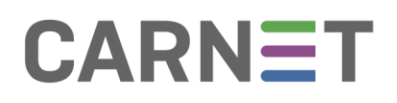

## Upute za instalaciju OCS Inventory klijenta

Preuzimanje
1 od 1 × ①

Image: CosPackage.zip

Naziv

Datum izmjene

Veličina datot...

Image: OcsPackage.exe

2019-10-30

4,67 M8

Image: OcsPackage.zip

Instalacijski paket možete preuzeti ovdje.

Slika 1. Preuzimanje OcsPackage zip datoteke

Nakon preuzimanja instalacijskog paketa, potrebno je raspakirati OCSPackage.exe datoteku i otvoriti mapu u kojoj se sada nalazi OcsPackage.exe datoteka:

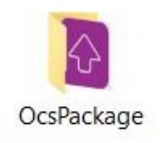

Slika 2. Mapa - raspakirani OcsPackage

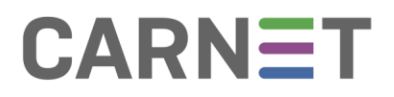

Nakon otvaranja mape, potrebno je pokrenuti OcsPackage.exe kao administrator:

- 1. lijevi jednostruki klik na OcsPackage.exe
- 2. desni klik miša na OcsPackage.exe
- 3. "Run as Administrator" / "Pokreni kao administrator"

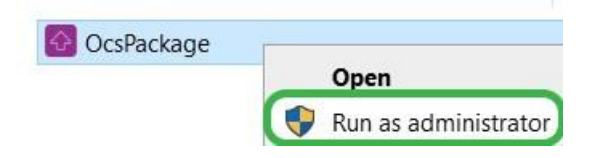

Slika 3. Pokretanje OcsPackage.exe datoteke kao administrator

Instalacija se kratko odvija u pozadini te nećete vidjeti instalacijski proces. Nakon instaliranja možete provjeriti je li instaliran OCS Inventory u pregledu programa na Upravljačkoj ploči (*Control Panel*).

Kad ponovno pokrenete računalo, vidjet ćete i ljubičastu ikonu u sistemskoj traci (System Tray):

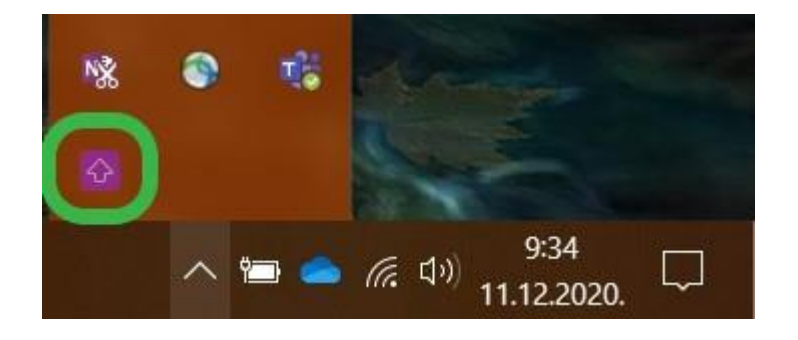

Slika 4. Ikona OCS Inventoryja u sistemskoj traci

Koji su to inventarni podaci računala koje čita OCS Inventory možete vidjeti desnim klikom na ikonicu u sistemskoj traci i odabirom opcije "Show inventory informations":

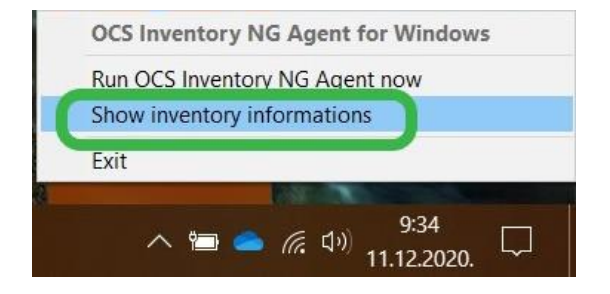

Slika 5. Prikaz inventurnih podataka računala u OCS Inventoryju